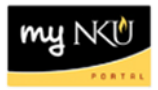

# **Purchasing Documents Per Account Assignment**

Transaction Code: ZME2K

### Location(s):

#### SAP GUI

**Purpose:** display purchasing documents that have either been invoiced and not received or received and not invoiced. This information is very helpful to department administrators and with the monthly reconciliation process.

- 1. Log into myNKU
  - a. https://myNKU.nku.edu/irj/portal
- 2. Select SAP GUI tab.
- 3. Select either Microsoft Windows or Mac.
- 4. Access transaction code, ZME2K.
- 5. Click Enter.

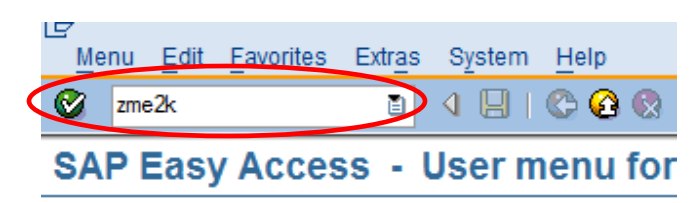

6. Click Dynamic Selections.

**Note**: You can also choose to run the report by Internal Order number. Enter the IO number in the Order field. This is helpful for departments that do a lot of projects and have internal order numbers for each project, such as Facilities.

| Purchasing Documents per Account Assignment |              |   |    |  |          |  |  |  |  |
|---------------------------------------------|--------------|---|----|--|----------|--|--|--|--|
| () Choose                                   |              |   |    |  |          |  |  |  |  |
| Cost center                                 | <b>[X]</b> * | D | to |  | <b>=</b> |  |  |  |  |
| WBS element                                 |              |   |    |  |          |  |  |  |  |
| Order                                       |              |   | to |  | <b>=</b> |  |  |  |  |
| Asset                                       |              |   |    |  | _        |  |  |  |  |
| Subnumber                                   |              |   |    |  |          |  |  |  |  |
| SD Document                                 |              |   |    |  |          |  |  |  |  |
| Item                                        |              |   |    |  |          |  |  |  |  |
| Schedule Line Number                        |              |   |    |  |          |  |  |  |  |
| Network                                     |              |   |    |  |          |  |  |  |  |
| Operation/Activity                          |              |   |    |  |          |  |  |  |  |
| Purchasing organization                     | NK01         |   | to |  | <b>=</b> |  |  |  |  |
| Scope of List                               | ALV          |   |    |  |          |  |  |  |  |

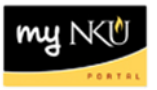

- 7. Enter the Funds Center number.
- 8. Click Execute.

**Note**: The initial layout displays all open purchasing documents that need goods receipts and/or invoices entered. It also includes open "to be invoices" balances on project and personal service contracts orders beginning with "47."

| Purchasing Documents per Account Assignment                                                                                                    |                                                                                                    |  |  |  |  |  |  |  |  |
|----------------------------------------------------------------------------------------------------|----------------------------------------------------------------------------------------------------|--|--|--|--|--|--|--|--|
| 🕞 🔁 ) 🗐 ( 2 active Choose                                                                                                    |                                                                                                    |  |  |  |  |  |  |  |  |
| <ul> <li>Account Assignment in Purchasing Document</li> <li>Purchasing Document</li> <li>Item</li> <li>Seq. No. of Account Assgt</li> <li>Deletion Indicator</li> <li>Created on</li> <li>Change flag: Purchasing (currently not u</li> <li>Quantity</li> <li>Distribution (%)</li> </ul> | Dynamic selections   Account Assignment in Purchasing Document   Final Invoice   Funds Center   Purchasing Document Item   Final Invoice |  |  |  |  |  |  |  |  |

9. Click Choose Layout.

| Purchas   | Purchasing Documents For Cost Center |              |            |     |   |       |          |                       |            |                          |          |
|-----------|--------------------------------------|--------------|------------|-----|---|-------|----------|-----------------------|------------|--------------------------|----------|
|           |                                      |              |            |     |   |       |          |                       |            |                          |          |
| Funds Ctr | Order                                | Grant        | Purch.Doc. | Ite | A | Asset | Vendor/s | upplying plant        | Doc. Date  | Short Text               | Quantity |
| 210040005 | 1                                    | NOT RELEVANT | 4500011211 | 10  | к |       | 108955   | KENNEDY INK CO., INC. | 04/30/2013 | I1-Process Blue          | 21       |
| 210040005 | 1                                    | NOT RELEVANT | 4500011211 | 20  | к |       | 108955   | KENNEDY INK CO., INC. | 04/30/2013 | I2-Process Red           | 21       |
| 210040005 |                                      | NOT RELEVANT | 4500011211 | 30  | к |       | 108955   | KENNEDY INK CO., INC. | 04/30/2013 | I3-Process Yellow        | 20       |
| 210040005 |                                      | NOT RELEVANT | 4500011284 | 10  | К |       | 108912   | HAROLD M PITMAN C     | 05/20/2013 | S46- GTO 52 Azura Plates | 300      |
| 210040005 |                                      | NOT RELEVANT | 4500011284 | 20  | К |       | 108912   | HAROLD M PITMAN C     | 05/20/2013 | S47 - Solna Azura Plates | 200      |

**NOTE**: Duplicate lines for assets may appear. Only 1 line is on the PO, but multiple assets exist. An example is below.

| 211046010    |  | NOT RELEVANT | 4500011302 | 10 | Α | 3100087 | 105431 | COTTINGHAM'S TRUE | 05/23/2013 | Exmark Metro 36" |
|--------------|--|--------------|------------|----|---|---------|--------|-------------------|------------|------------------|
| 211046010    |  | NOT RELEVANT | 4500011302 | 10 | Α | 3100088 | 105431 | COTTINGHAM'S TRUE | 05/23/2013 | Exmark Metro 36" |
|              |  |              |            |    |   |         |        |                   |            |                  |
| Asset number |  |              |            |    |   |         |        |                   |            |                  |

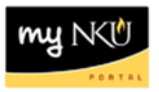

Click on either /ZPO\_INV1 or /ZPO\_REC1 (E).

**Note:** INV1 will detail purchasing documents <u>to be invoiced</u>. For example, purchase orders that have a goods receipt <u>complete</u> but are not invoiced or payment orders that have not been received. REC1 will detail purchasing documents <u>to be received</u>. For example, purchase orders that have goods receipt <u>not</u> <u>complete</u> but have been invoiced.

|                            | ➡ Choose layou Layout setting | t<br>[All]                    | ×               |
|----------------------------|-------------------------------|-------------------------------|-----------------|
|                            | Layout                        | Layout description            | Default setting |
|                            | <u>/ZPO 1</u>                 | DEFAULT LAYOUT                | ×               |
|                            | ZPO FY09DEF                   | FY09 Deferred Charges         |                 |
|                            | ZPO FY10DEF                   | FY10 Deferred Charges         |                 |
|                            | ZPO FY12DEF                   | FY12 Deferred Charges to FY13 |                 |
| $\boldsymbol{\mathcal{C}}$ | /ZPO INV 1                    | To Be Invoiced                |                 |
|                            | /ZPO REC 1                    | To Be Received                |                 |
|                            |                               |                               |                 |
|                            | < >                           |                               | I ↓ ▶           |
|                            |                               |                               |                 |

#### Example of /ZPO\_INV1:

| Purcha                                                      | Purchasing Documents For Cost Center |            |        |           |                    |            |                          |          |     |             |        |   |            |
|-------------------------------------------------------------|--------------------------------------|------------|--------|-----------|--------------------|------------|--------------------------|----------|-----|-------------|--------|---|------------|
| 31 各 マ 下   22 発   64   55 冬 13 17 49 18   田 田 田 田 田   22 18 |                                      |            |        |           |                    |            |                          |          |     |             |        |   |            |
| Funda Ohr                                                   | Creat                                | Durch Date | Thomas | Maadaala  |                    | Dee Debe 🔻 | Chart Taut               | Quantita | Dee | Mark and an | C/1    |   | To be del  |
| Funds Ctr                                                   | Grant                                | Purch.Doc. | Item   | vendor/su | ipplying plant     | Doc. Date  | Short Text               | Quantity | Per | Net price   | G/L ac | Ρ | To be del. |
| 2100400                                                     | NOT RELEVANT                         | 4500011284 | 10     | 108912    | HAROLD M PITMAN CO | 05/20/2013 | S46- GTO 52 Azura Plates |          | 1   | 0.00        | 552935 |   | 300        |
| 2100400                                                     | NOT RELEVANT                         | 4500011284 | 20     | 108912    | HAROLD M PITMAN CO | 05/20/2013 | S47 - Solna Azura Plates |          | 1   | 0.00        | 552935 |   | 200        |

#### Example of /ZPO\_REC1:

| Purcha                                       | Purchasing Documents For Cost Center |            |           |                    |            |                          |          |    |           |        |   |              |
|----------------------------------------------|--------------------------------------|------------|-----------|--------------------|------------|--------------------------|----------|----|-----------|--------|---|--------------|
| 3] 各 7 7 2 6 2 2 6 2 7 4 1 1 1 1 1 1 1 1 2 6 |                                      |            |           |                    |            |                          |          |    |           |        |   |              |
| Funds Ctr                                    | Grant                                | Purch.Doc. | Vendor/su | ipplying plant     | Doc. Date  | Short Text               | Quantity | 0  | Net price | G/L ac | P | 🖵 To be del. |
| 2100400                                      | NOT RELEVANT                         | 4500011284 | 108912    | HAROLD M PITMAN CO | 05/20/2013 | S46- GTO 52 Azura Plates | 300      | EA | 0.00      | 552935 |   | 300          |
| 2100400                                      | NOT RELEVANT                         | 4500011284 | 108912    | HAROLD M PITMAN CO | 05/20/2013 | S47 - Solna Azura Plates | 200      | EA | 0.00      | 552935 |   | 200          |

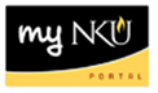

The user can <u>filter</u> the report to view more specific information. For example, the user can filter the report on Vendor/supplying plant to view the invoiced/received information for a specific vendor. The information below details the instructions for filtering by vendor.

1. Click the Set Filter button.

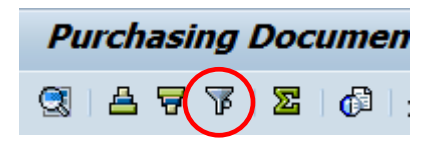

- 2. Select Vendor/supplying plant from the column set.
- 3. Click Add filter criterion.

| 🔄 Define Filter Criteria                       |               |                        | [        | × |
|------------------------------------------------|---------------|------------------------|----------|---|
| 1st Step: Define the Filter Criteria           |               |                        |          |   |
|                                                |               | A                      |          |   |
| Filter criteria                                |               | Column Set             |          |   |
| Column N                                       |               | Column N               |          |   |
| Still to be invoiced (qty)                     |               | Funds Center           |          |   |
| Order Unit                                     |               | Grant                  | Ψ.       |   |
|                                                |               | Purchasing Document    |          |   |
|                                                |               | Acc. assgt quantity    |          |   |
|                                                | $\overline{}$ | Item                   |          |   |
|                                                |               | Vendor/supplying plant |          |   |
|                                                |               | Acct Assignment Cat.   |          |   |
|                                                |               | Document Date          |          |   |
|                                                |               | Short Text             | <b></b>  |   |
|                                                |               | Activity Type          | Ψ.       |   |
| 2nd Step: Determine Values for Filter Criteria |               | T                      |          |   |
|                                                |               |                        | <b>V</b> | × |
|                                                |               |                        |          | _ |

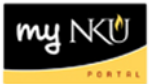

- 4. Select the Vendor/supplying plant Column Name.
- 5. Click Determine Values for Filter Criteria.

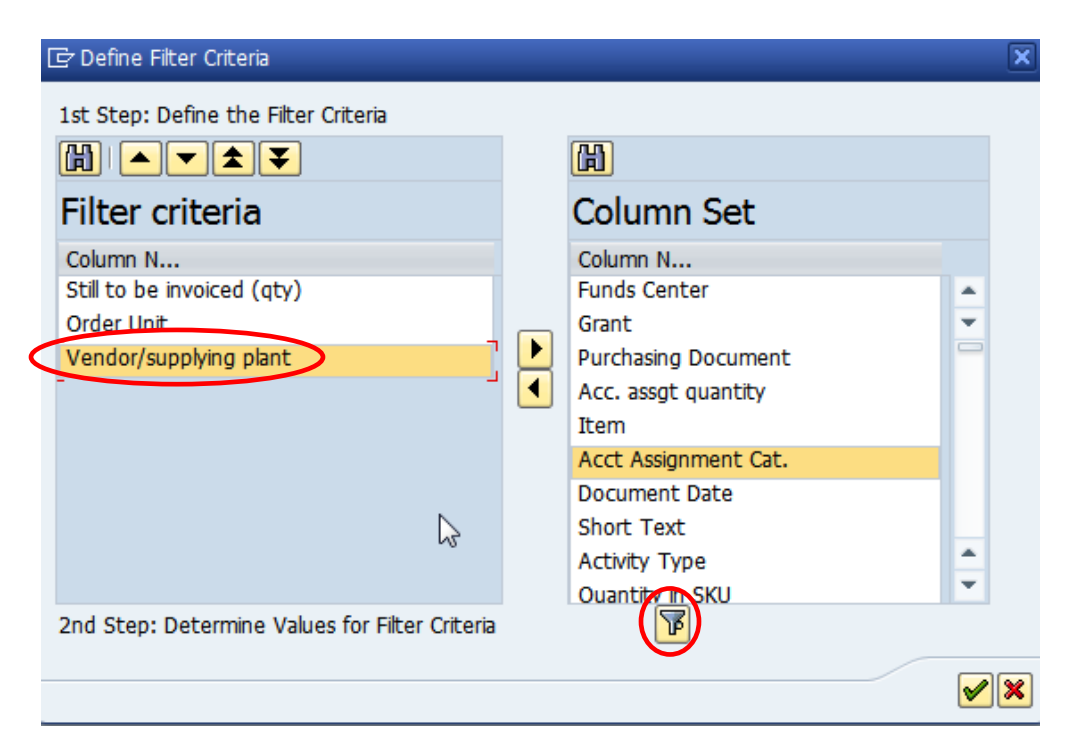

- 6. Click the match code button for Vendor/supplying plant.
- 7. Click Continue.

| Determine values for filter crite | eria |          |         | X |
|-----------------------------------|------|----------|---------|---|
| Select.                           |      | $\frown$ |         |   |
| Vendor/supplying plant            |      |          | <b></b> |   |
| Order Unit                        | EA   | to       | <b></b> |   |
| Still to be invoiced (qty)        |      | 0 to     | <u></u> |   |
|                                   |      |          |         |   |
|                                   |      |          |         |   |
|                                   |      |          |         |   |
|                                   |      |          |         |   |
|                                   |      |          |         |   |
|                                   |      |          |         |   |
|                                   |      |          |         |   |
|                                   |      |          |         |   |
|                                   |      |          | al al   |   |
|                                   |      |          |         |   |
|                                   |      |          |         |   |
|                                   |      |          |         |   |

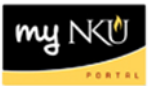

- 8. Select the Vendor/supplying plant.
- 9. Click Continue.

| 🖻 Restrict Value Range (1) 2 Entries found | × |
|--------------------------------------------|---|
| Restrictions                               |   |
|                                            | V |
|                                            |   |
| Vendor/supplying pl                        |   |
| 108912 HAROLD M PITMAN COMPANY             |   |
| 108955 KENNEDY INK CO., INC.               |   |
|                                            |   |

## 10. Click Continue.

| 🖻 Determine values for filter criteria |                       | X |
|----------------------------------------|-----------------------|---|
| Select.                                |                       |   |
| Vendor/supplying plant                 | M PITMAN COMPANY D to |   |
| Order Unit                             | EA to 🖻               |   |
| Still to be invoiced (qty)             | 0 to 🖻                |   |
|                                        |                       |   |
|                                        |                       |   |
|                                        |                       |   |
|                                        |                       |   |
|                                        |                       |   |
|                                        | $\searrow$            |   |
|                                        |                       |   |
|                                        |                       |   |
|                                        |                       |   |
|                                        |                       |   |
|                                        |                       |   |
| -                                      |                       |   |

# 11. The filtered report displays.

| Purchasing Documents For Cost Center                                           |              |            |      |                            |               |                          |  |  |  |  |
|--------------------------------------------------------------------------------|--------------|------------|------|----------------------------|---------------|--------------------------|--|--|--|--|
| 3   4 7 7   2 %   6   4 4 4 12 12 14 12 14 14 14 14 14 14 14 14 14 14 14 14 14 |              |            |      |                            |               |                          |  |  |  |  |
| Funds Ctr                                                                      | Grant        | Purch.Doc. | Item | Vendor/supplying plant     | 🚽 Doc. Date 🏅 | Short Text               |  |  |  |  |
| 2100400                                                                        | NOT RELEVANT | 4500011284 | 10   | 108912 HAROLD M PITMAN CO. | 05/20/2013    | S46- GTO 52 Azura Plates |  |  |  |  |
| 2100400                                                                        | NOT RELEVANT | 4500011284 | 20   | 108912 HAROLD M PITMAN CO  | 05/20/2013    | S47 - Solna Azura Plates |  |  |  |  |